# How do I view student data in uPAR?

Last Modified on Friday, 03-Feb-2023 16:04:19 GMT

## Steps to view students data using all students\*

- 1. Login to: universalpar.com
- 2. Select "View Reports".
- 3. Select "All students".
- 4. Click on the student who's report you would like to view.

#### Steps to view students data that took a protocol:\*\*

- 1. Login to: universalpar.com
- 2. Select "View reports".
- 3. Select "Protocols".
- 4. Select the protocol you would like to view.

### Steps to viewing OU data:\*\*\*

- 1. Login to: universalpar.com
- 2. Select "View reports".
- 3. Select "Organizational Units".
- 4. Click on the OU you would like to view.

#### Steps to viewing Google Classroom data:\*\*\*

- 1. Login to: universalpar.com
- 2. Select "View reports".
- 3. Select "Google Classroom classes".
- 4. Select a classroom.
- 5. Click on the arrow to the right of the classroom
- 6. Click on a student to select them to view their data.

\*Student data is now stored in the students user account.

\*\*The students data is stored in the users account, student data is removed after 30 days if the if the user account is no longer associated with a uPAR license.

\*\*Only licenses that have created protocols with the old version of uPAR will see the protocol option.

\*\*\*\*Seated accounts/licenses do not have the option to add students by Google OU/Classroom.